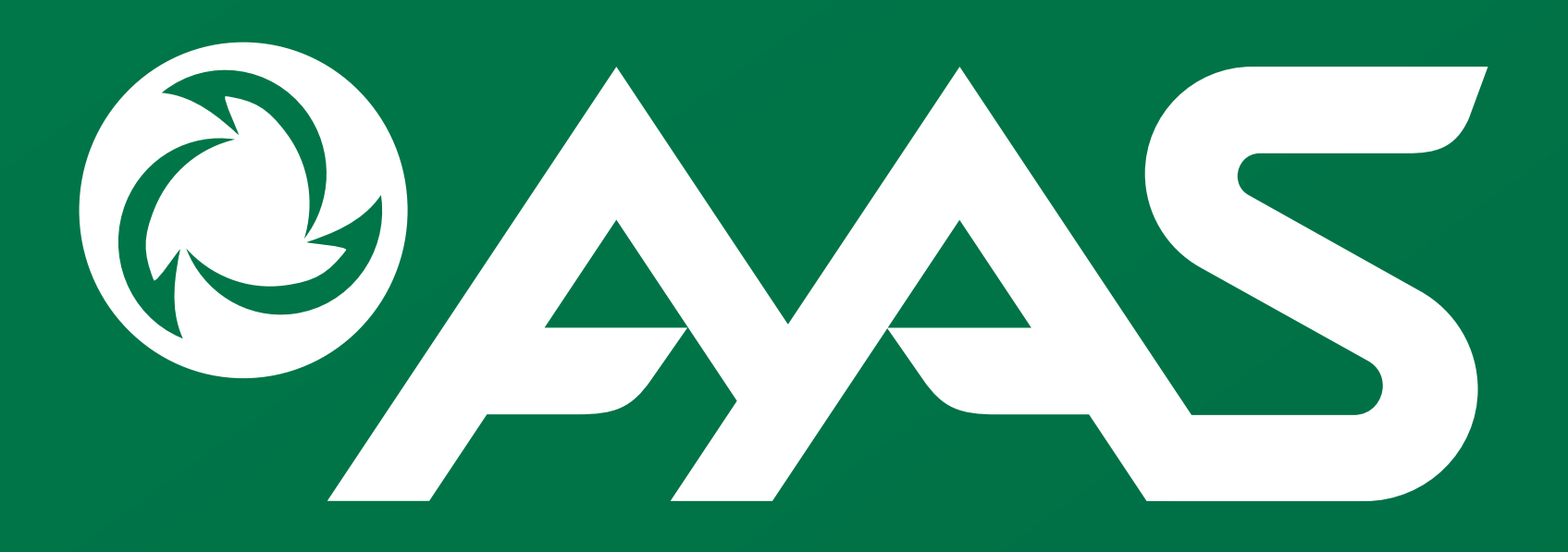

**STAY HUNGRY FOR SUCCESS** 

# Hướng dẫn khách hàng CHUYÊN KHOÂN CHỨNG KHOÁN NỘI BỘ

 $\bullet$ 

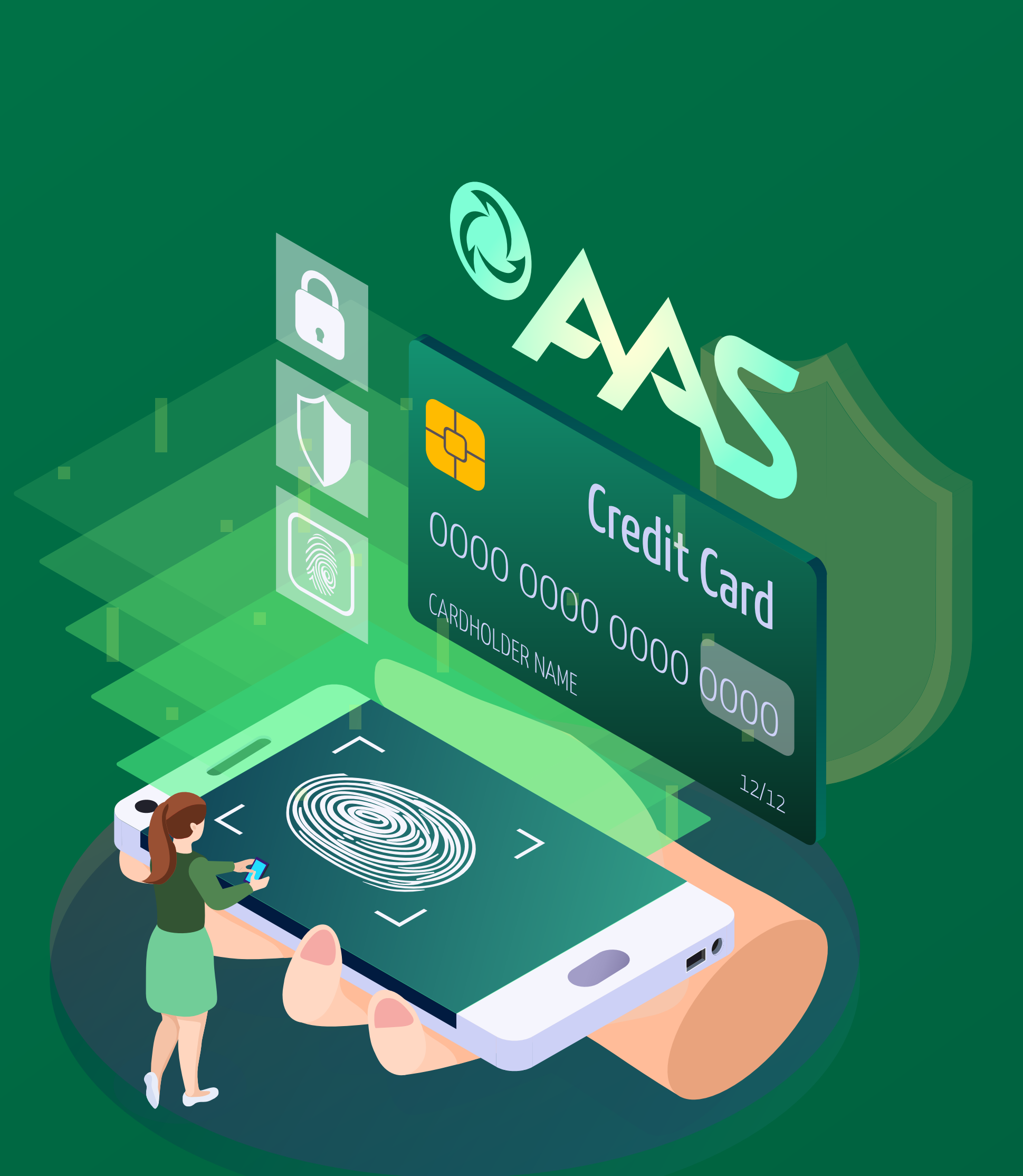

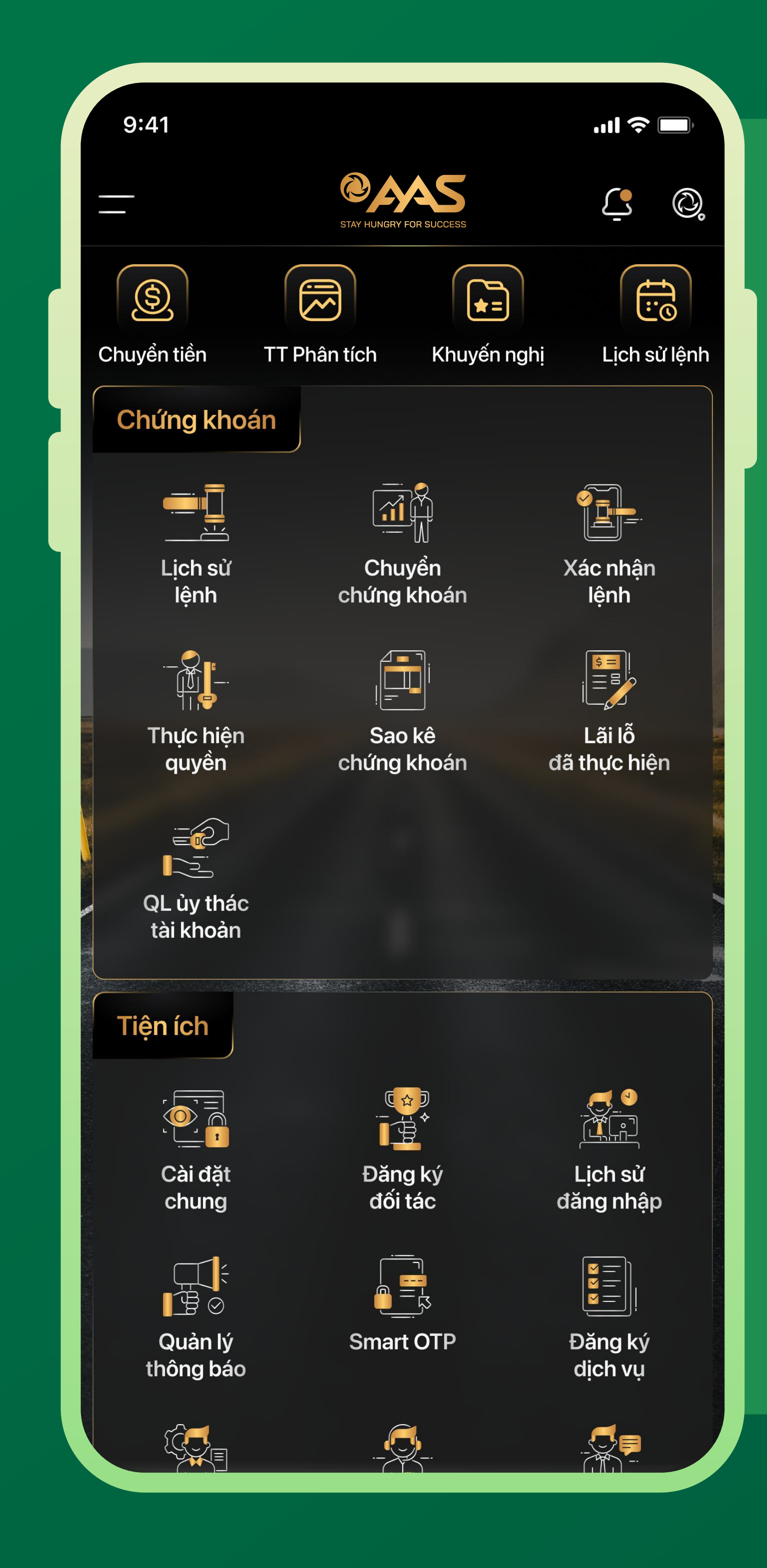

### Bước 1

### Vào màn hình HOME

- Chọn Chứng khoán  $\longrightarrow$ Chuyển chứng khoán

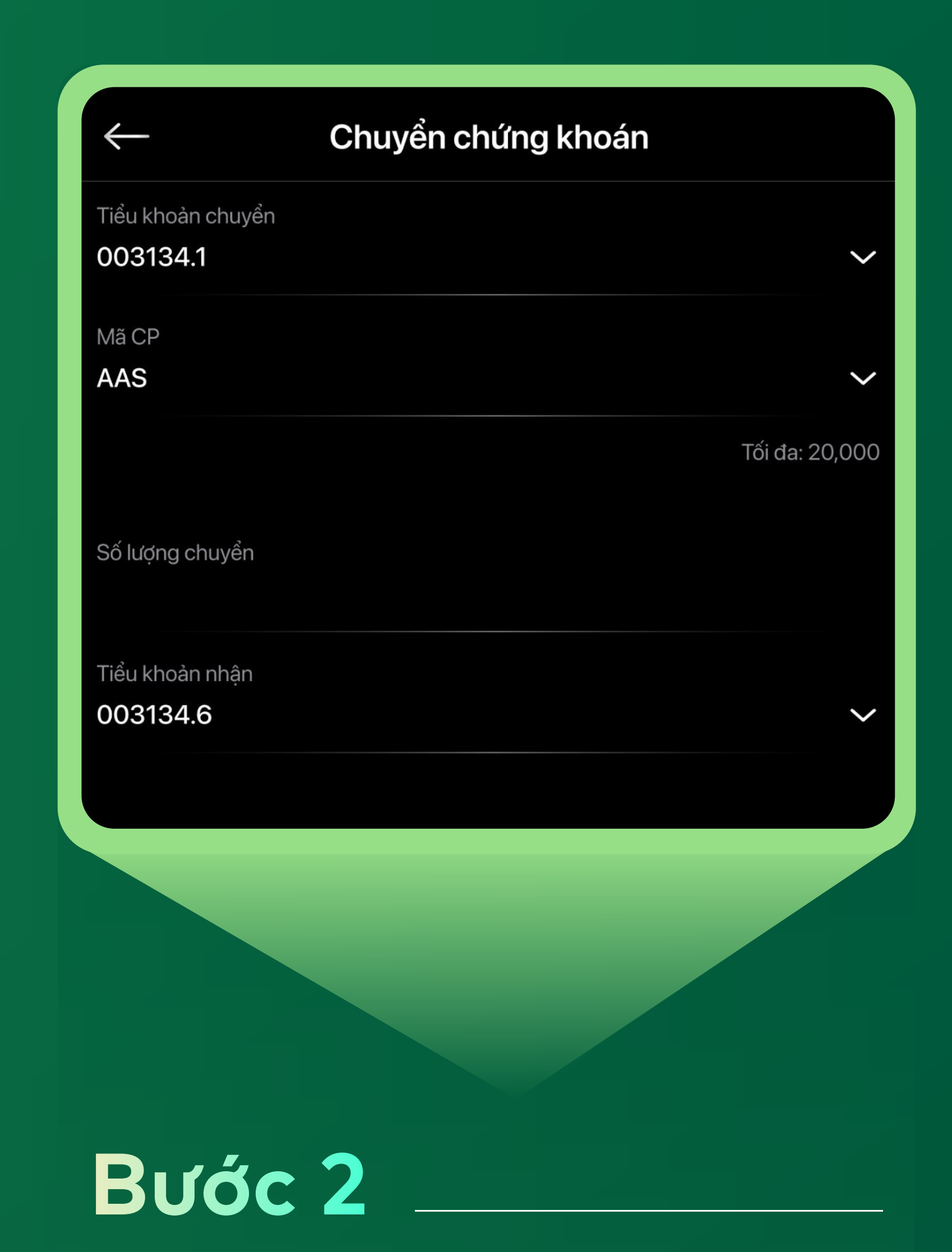

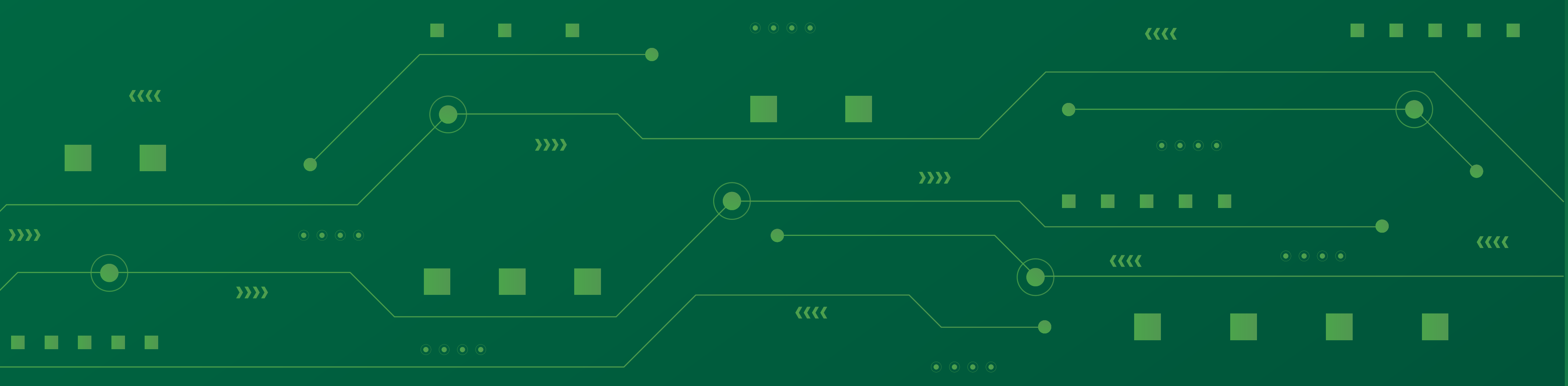

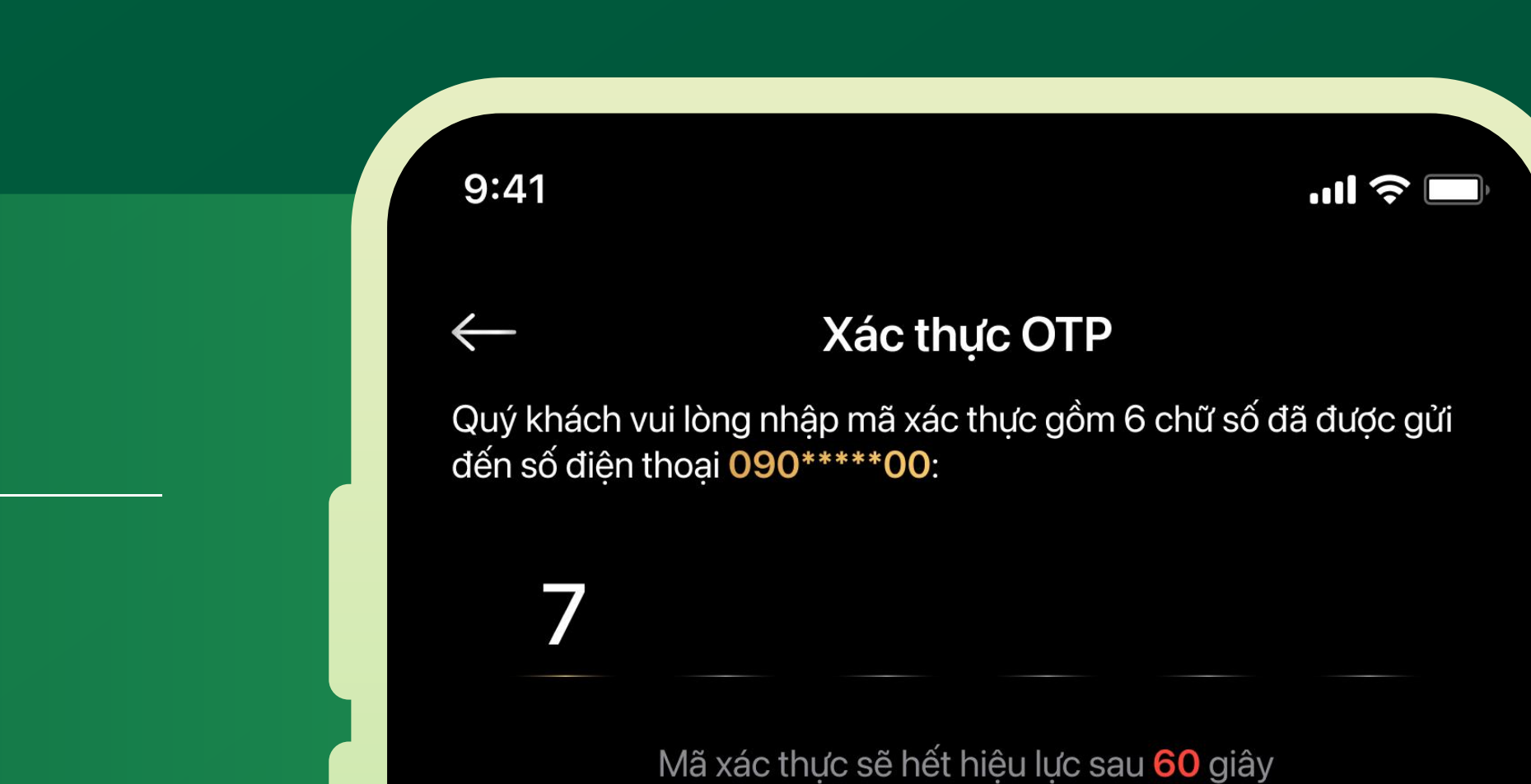

#### Chọn:

 $\longrightarrow$ 

"Tiểu khoản chuyển"

là tiểu khoản có chứng khoán cần chuyển

Mã CP

Nhấn chọn mã chứng khoán cần chuyển. Sau khi Quý khách nhập mã CP, phía dưới sẽ hiển thị số lượng CP tối đa có thể chuyển

Nhập số lượng chuyển

Nhấn

Βυάς 3

## để nhận OTP

Xác nhận

Nhập OTP vào màn hình để hoàn tất thao tác chuyển khoản chứng khoán nội bộ

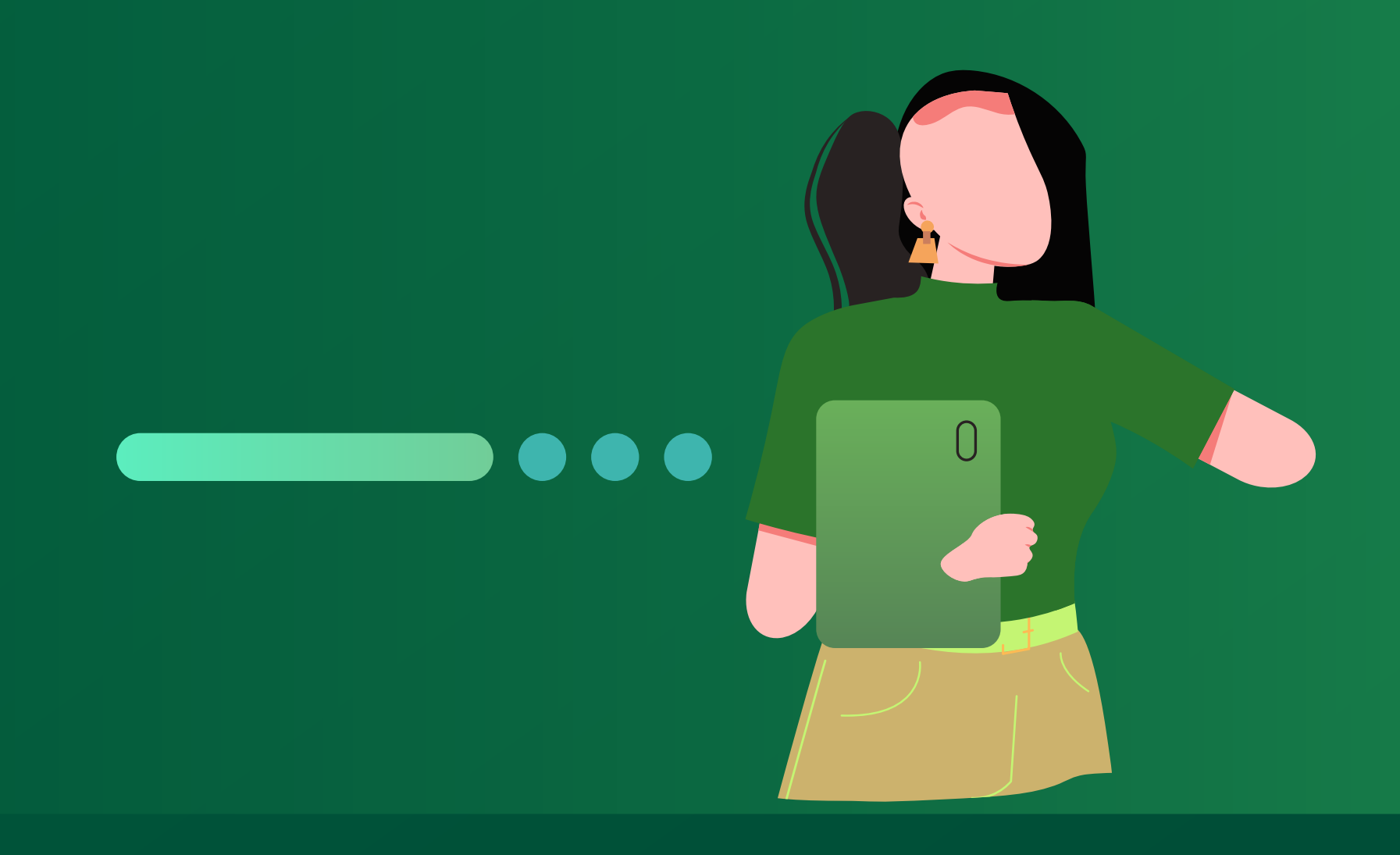

| Gửi lại mã OTP |                            |                                       |                                   |
|----------------|----------------------------|---------------------------------------|-----------------------------------|
|                |                            |                                       |                                   |
|                |                            |                                       |                                   |
|                |                            |                                       |                                   |
|                |                            |                                       |                                   |
|                |                            |                                       |                                   |
|                |                            |                                       |                                   |
|                |                            |                                       |                                   |
|                |                            |                                       |                                   |
|                |                            |                                       |                                   |
|                |                            | Xác nhận                              |                                   |
|                |                            |                                       |                                   |
|                | 1                          | 2                                     | 3                                 |
|                | 1                          | 2<br>авс                              | 3<br>DEF                          |
|                | 1                          | 2<br>авс<br>5                         | 3<br>DEF<br>6                     |
|                | 1<br>4<br>бні              | 2<br>авс<br>5<br>јкг                  | 3<br>Def<br>6<br>mno              |
|                | 1<br>4<br>бні<br>7<br>рор  | 2<br>авс<br>5<br>јкг<br>8<br>тич      | 3<br>def<br>6<br>mno<br>9<br>wxyz |
|                | 1<br>4<br>ghi<br>7<br>pqrs | 2<br>авс<br>5<br>јкг<br>8<br>тич      | 3<br>Def<br>6<br>MNO<br>9<br>WXYZ |
|                | 1<br>4<br>ghi<br>7<br>pqrs | 2<br>авс<br>5<br>јкг<br>8<br>тич<br>0 | 3<br>def<br>6<br>mno<br>9<br>wxyz |
|                | 1<br>4<br>ghi<br>7<br>pqrs | 2<br>авс<br>5<br>јкг<br>8<br>тич<br>0 | 3<br>def<br>6<br>mno<br>9<br>wxyz |
|                | 1<br>4<br>ghi<br>7<br>pqrs | 2<br>авс<br>5<br>јкг<br>8<br>тич<br>0 | B<br>Def<br>G<br>MNO<br>9<br>WXYZ |

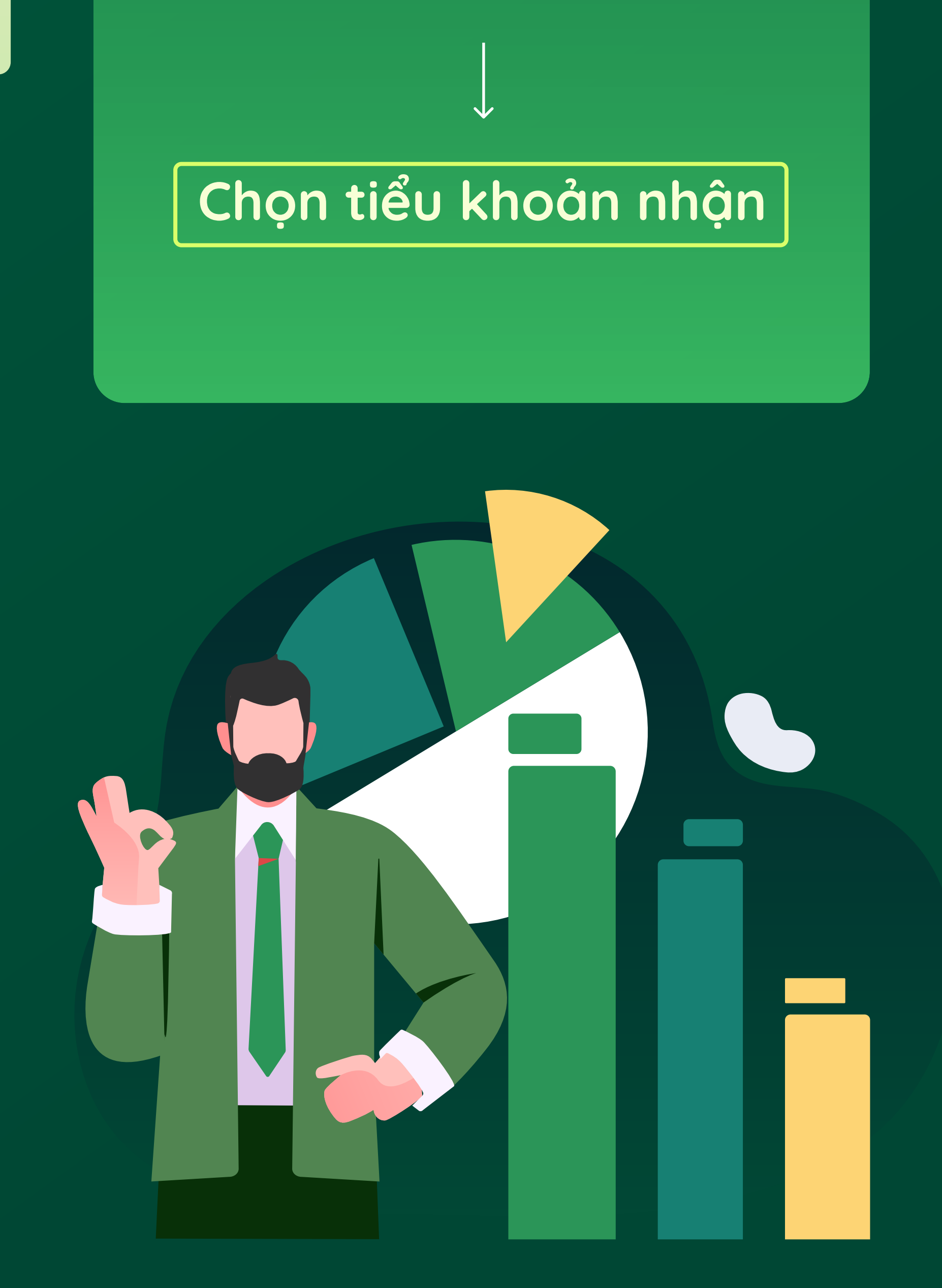